## A. Panduan Instalasi/Pemasangan Aplikasi CBT Domisili.

- 1. Instal aplikasi dengan klik file "3\_INSTAL APK PROTEFL.exe"
- 2. Untuk memulai tes silahkan klik file "4\_MULAI TES.SEB" (MULAI TES TUNGGU INSTRUKSI DARI PENGAWAS)

## B. BAGI YANG TERKENDALA KETIKA MENCOBA MEMULAI TES MELALUI FILE 4\_MULAI TES.SEB :

- 1. Pastikan sudah install file 3\_INSTAL APK PROTEFL.exe
- Jika sudah dilakukan, silakan lakukan langkah berikut:
  - 2.1. Klik kanan pada file 4\_MULAI TES.SEB
  - 2.2. Pilih Open with
  - 2.3. Pilih Open with Another App on this PC
  - 2.4. Pilih Drive C
  - 2.5. Pilih Program Files (86)
  - 2.6. Pilih Folder Safe Exam Browser
  - 2.7. Pilih SafeExamBrowser
  - 2.8. Klik Open